# Hoe kan Instant Messaging (IM) verkeer op Cisco Web Security Appliance blokkeren?

## Inhoud

<u>Vraag:</u> <u>Milieu:</u>

# Vraag:

Hoe kan ik Instant Messaging (IM) verkeer blokkeren of chatten op Cisco Web Security Appliance?

## Milieu:

Cisco Web Security Appliance (WSA) met AsyncOS versie 7.1.x en hoger

Opmerking: Dit artikel verwijst naar software die niet door Cisco wordt onderhouden of ondersteund. De informatie wordt geleverd als een hoffelijkheid voor uw gemak. Voor verdere assistentie kunt u contact opnemen met de verkoper van de software.

Instant Messing (IM) verkeer via HTTP kan op de volgende manieren vandaag worden geblokkeerd:

- Blok door aangepaste gebruikersagenten te definiëren die door de IM toepassingen worden gebruikt.
- Blok met de "Chat en Instant Messaging"-vooraf gedefinieerde URL-categorie, of met een aangepaste categorie die IM-servers bevat (GUI > Web Security Manager > Access Policy > URL Filtering)
- Blokkeer de vereiste IM-toepassingen onder "Instant Messaging" AVC-toepassingstype (GUI
   > Web Security Manager > Access Policy > Toepassingen)
- Blokpoorten die IM toepassingen gebruiken om door proxy's met de HTTP CONNECTmethode te tunnelnen.
- Voeg handmatig IM-servers toe in de zwarte lijst van de L4 Traffic Monitor om de toegang tot populaire IM-bestemmingen te blokkeren ongeacht de poort.

### MSN Messenger

- 1. Onder GUI > Web security Manager > klik op objecten in toegangsbeleid
- 2. Specificeer het volgende onder Aangepaste MIME-types blokkeren: applicatie/x-msnboodschapper

### Yahoo Instant Messenger

1. Een aangepaste categorie maken in Web Security Manager > Aangepaste URL-categorieën

- 2. Specificeer het volgende onder sites: pager.yahoo.com, shttp.msg.yahoo.com,
- update.messenger.yahoo.com, update.pager.yahoo.com
- 3. Stel deze aangepaste categorie in om te blokkeren.

| AOL Instant Messenger                                                                            |
|--------------------------------------------------------------------------------------------------|
| <ol> <li>Een aangepaste categorie maken in Web Security Manager &gt; Aangepaste URL-</li> </ol>  |
| categorieën                                                                                      |
| 2. Specificeer het volgende onder sites: login.oscar.aol.com, login.messaging.aol.com,           |
| 64.12.161.153, 64.12.161.185, 64.12.200.89, kdc.gkdc.uas.aol.com, 205 188.0.0/16                 |
| 3. Stel deze aangepaste categorie in om te blokkeren.                                            |
| Google Chat                                                                                      |
| <ol> <li>Een aangepaste categorie maken in Web Security Manager -&gt; Aangepaste URL-</li> </ol> |
| categorieën                                                                                      |
| 2. Specificeer onder Geavanceerd het volgende: Reguliere expressies:                             |
| Post\.google\.com/mail/kanaal                                                                    |
| 3. Stel deze aangepaste categorie in om te blokkeren.                                            |
| Google Chat (alternatieve methode)                                                               |
| <ol> <li>Een aangepaste categorie maken in Web Security Manager -&gt; Aangepaste URL-</li> </ol> |
| categorieën                                                                                      |
| 2. Specificeer het volgende onder sites: .chatEnabled.mail.google.com,                           |
| chatenabled.mail.google.com, 216.239.37.125, 72.14.253.125, 72.14.217.189, 209.85.137.1          |
| 25                                                                                               |
| 3. Stel deze aangepaste categorie in om te blokkeren.                                            |
| U kunt ook Google Talk blokkeren door "User-Agent" te blokkeren: Google Talk"                    |
|                                                                                                  |

Andere nuttige links:

http://csshyamsundar.wordpress.com/2007/03/07/blocking-google-talk-in-your-organization/ http://support.microsoft.com/kb/925120/en-us